# 数字水听器显控软件

# 使用说明书

(共12页)

长沙览声科技有限公司

2022年01月 v5.0

| 1 | 引言  | 1                                |
|---|-----|----------------------------------|
| 2 | 软件  | 概述1                              |
|   | 2.1 | 软件功能1                            |
|   | 2.2 | 软件运行1                            |
| 3 | 操作  | 说明1                              |
|   | 3.1 | 数字水听器显控软件界面1                     |
|   | 3.2 | 建立网络连接                           |
|   | 3.3 | 设备配置4                            |
|   | 3.4 | FFT 参数设置6                        |
|   | 3.5 | 数据存储                             |
|   | 3.6 | 显示设置                             |
|   | 3.7 | 数据回放                             |
| 4 | 可能  | 出现的问题及解决方式10                     |
|   | 4.1 | 网络接口处管壳发热10                      |
|   | 4.2 | 软件运行后可以扫描到设备,点击连接后软件界面无数据显       |
|   | 示护  | 并弹出 4100X(为数字水听器对应的 UDP 端口号)错误10 |
|   | 4.3 | 软件崩溃11                           |
|   | 4.4 | 网络状态正常,无法扫描到设备11                 |

1 引言

本说明书是为了充分叙述 LST-DH 系列数字水听器显控软件所 能实现的功能及其运行环境,以方便使用者了解本软件使用的范围和 使用方法,并为软件的维护和更新提供必要信息。

2 软件概述

2.1 软件功能

为单个数字水听器或多个数字水听器组合使用时所设计的,用于水听器参数配置、信号采集、波形及功率谱分析的上位机软件。

2.2 软件运行

本软件运行在 PC 及其兼容机上,使用 WINDOWS 7 SP1 操作系统或更高版本。

3 操作说明

3.1 数字水听器显控软件界面

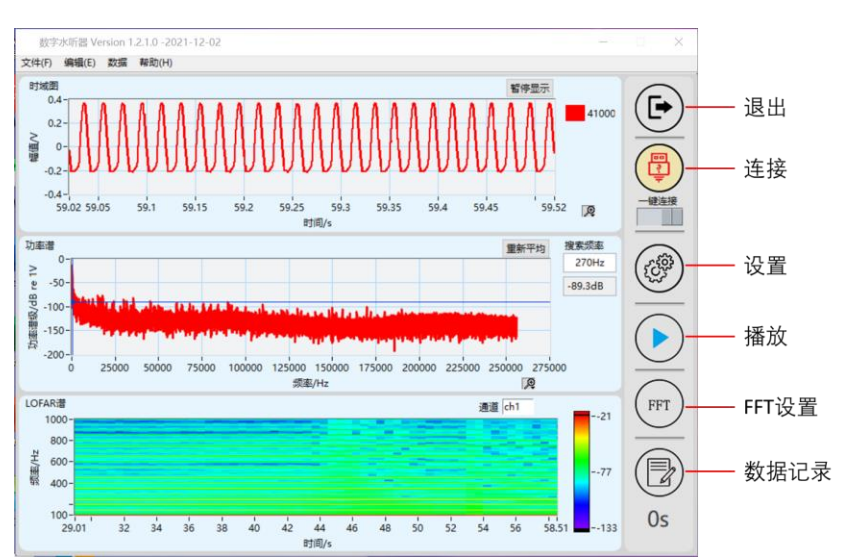

软件界面如上图所示,界面主要由左侧的显示区域与右侧的操作

区域组成。显示界面显示采样数据的时域图、功率谱及 LOFAR 谱。 操作区域包含 6 个功能按键,分别为退出、连接、设置、音频播放、 FFT 设置及数据记录。点击退出功能键将关闭软件界面,点击音频播 放功能键计算机会实时播放采集到的声音信号。

时域图为数字水听器输出的电压经过放大器电路调理、放大后输入至 AD 转换模块的噪声信号电压 U 的曲线图,横轴为时间,纵轴为电压值,单位 V。

功率谱是使用 FFT 方法对 U 进行功率谱分析的结果,横轴单位为 Hz,纵轴单位为 dB re 1V。使用 FFT 方法得到各个频带对应的噪声信号电压有效值数据 U<sub>i</sub>,然后使用以下公式计算频带声压级 L<sub>pf</sub>。

$$L_{pf}(i) = 20 \lg \left(\frac{U_i}{U_0}\right) - M_i - A_i$$

式中:

i一频带序号;

L<sub>pf</sub>(i)一频带声压级,单位为dB,基准值为1µPa;

Ui一第i个频带对应的接收噪声信号电压有效值数据,单位为伏特(V); U<sub>0</sub>一基准电压数据,1V;

Mi一第i个频带对应的水听器灵敏度级,单位为dB,基准值为 1V/ µ Pa; Ai一第i个频带对应的接收系统放大倍数,单位为dB。

LOFAR 谱为功率谱的时间历程图,横轴表示时间,纵轴表示频率,色标表示功率强度。

#### 3.2 建立网络连接

首先,为了使计算机与数字水听器设备建立局域网连接,需将计算机 IP 地址设置为设备的对端 IP,默认值为 192.168.133.234,如下

图所示:

| Internet 协议版本 4 (TCP/IPv4) 属性       >         常规       如果网络支持此功能,则可以获取自动指派的 IP 设置。否则,你需要从网络系统管理员处获得适当的 IP 设置。         ● 自动获得 IP 地址(O)       ● 使用下面的 IP 地址(S):         IP 地址(I):       192 . 168 . 133 . 234         子网掩码(U):       255 . 255 . 0         默认网关(D)・       ● |                       |
|----------------------------------------------------------------------------------------------------|-----------------------|
| 常规                                                                                                    |                       |
| 如果网络支持此功能,则可以获取自动推<br>络系统管理员处获得适当的 IP 设置。                                                                                                    | 診底的 IP 设置。否则,你需要从网    |
| <ul> <li>○ 自动获得 IP 地址(O)</li> <li>◎ 使用下面的 IP 地址(S):</li> </ul>                                                                                                    |                       |
| IP 地址(I):                                                                                                    | 192 . 168 . 133 . 234 |
| 子网掩码(U):                                                                                                    | 255.255.255.0         |
| 默认网关(D):                                                                                                    |                       |

连接好设备与计算机后,打开数字水听器显控软件,点击"连接" 功能键,其中连接可以选择"一键连接"和"扫描设备"两种方式。 软件初始设置默认为"一键连接"。多个数字水听器连接时请选择"扫 描设备"的连接方式。

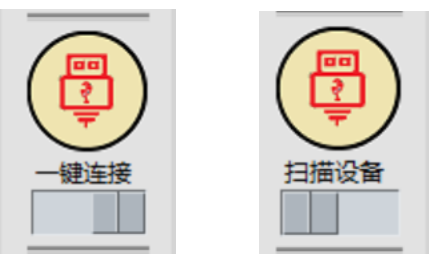

| IP扫描》 | 范围: 192 · 168 · | 133 • 0 | — 192 · 168 · 1 | 133 - 255 扫描 | 苗         |      |                                                |    |   |
|-------|-----------------|---------|-----------------|--------------|-----------|------|------------------------------------------------|----|---|
| 设备列   | 表               |         |                 |              |           |      |                                                | 1  |   |
|       | 设备IP            | UDP端口   | 对端IP            | MAC地址        | 网关        |      | 子网掩码                                           |    | ^ |
| 设备1   | 192.168.133.201 | 41001   | 192.168.133.234 | 00800AECD69A | 192.168.1 | 33.1 | 。<br>连接<br>··································· | .0 |   |
| 设备2   | 192.168.133.205 | 41005   | 192.168.133.234 | 0080830E3723 | 192.168.1 | 33.1 | 设置 .25                                         | .0 |   |
|       |                 |         |                 |              |           | _    |                                                |    |   |
|       |                 |         |                 |              |           |      |                                                |    | _ |
|       |                 |         |                 |              |           |      |                                                |    | ~ |

系统会自动扫描与计算机连接的 IP 扫描范围内的数字水听器设

备,并将扫描到的设备信息列举在设备列表中。选择单个或按住 Shift 键选择多个设备,然后右键选中连接(双击单个设备可直接建立连 接),最多可连接 5 个设备,若计算机配置较低,在连接多个设备时 可能会出现卡顿会掉数现象。

正确连接设备后,设备扫描窗口将自动关闭,软件窗口中将实时显示设备上传的数据。

#### 3.3 设备配置

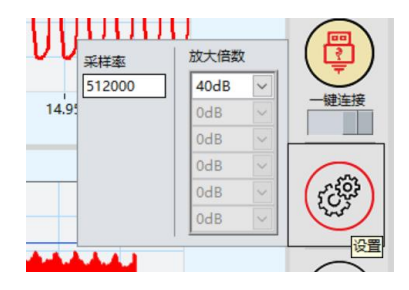

将鼠标移动至"设置"功能键上时,将会自动显示当前连接设备 的采样率及放大倍数。点击"设置"功能键,系统会打开配置窗口, 并主动读取设备配置,若设备与计算机正确连接,将弹出"读取参数 成功"的提示。配置界面能够读取设备的网络参数及增益和采样率, 网络参数可以手动修改输入进行配置,输入完成后点击"写配置"将 重新配置设备的网络参数。配置完成后需关闭该窗口。建议非必要情 况下不要修改此项配置。

4

| 配置  |      |      |                 |        | - 🗆 X           |  |  |  |
|-----|------|------|-----------------|--------|-----------------|--|--|--|
| 通道  | 増益   | 采样率  | 设备IP            | UDP端口号 | 对端IP            |  |  |  |
| CH1 | 40dB | 512K | 192.168.133.200 | 41000  | 192.168.133.234 |  |  |  |
| CH2 |      |      |                 |        |                 |  |  |  |
| CH3 |      |      |                 |        |                 |  |  |  |
| CH4 |      |      |                 |        |                 |  |  |  |
| CH5 |      |      |                 |        |                 |  |  |  |
|     | CH5  |      |                 |        |                 |  |  |  |

# 注意:

①多台设备的设备 IP 及端口号不能相同,否则无法正常连接设备;对端 IP 需设置成与设备连接的计算机的 IP 地址;在修改设备IP、端口号或对端 IP 后续需要将设备断电并重启。

| 通道                                                            | 増益   | 采样率  | 设备IP            | UDP端口号 | 对端IP            |  |  |
|---------------------------------------------------------------|------|------|-----------------|--------|-----------------|--|--|
| CH1                                                           | 20dB | 128K | 192.168.133.201 | 41001  | 192.168.133.234 |  |  |
| CH2                                                           | 40dB | 128K | 192.168.133.205 | 41005  | 192.168.133.234 |  |  |
| CH3                                                           |      |      |                 |        |                 |  |  |
| CH4                                                           |      |      |                 |        |                 |  |  |
| CH5                                                           |      |      |                 |        |                 |  |  |
| CH5         」         」           默认值         读配置         写配置 |      |      |                 |        |                 |  |  |

②请勿将设备 IP 设置在 IP 扫描范围之外,否则会造成数字水听器无法使用。

| i   | 设备扫描.v         | i           |         |                 |              |               |               | $\times$ |
|-----|----------------|-------------|---------|-----------------|--------------|---------------|---------------|----------|
| IP扫 | 描范围:           | 192 · 168 · | 133 · 0 | —192 · 168 · 1  | 133、255 扫打   | 苗             |               |          |
| 设备  | 列表             |             |         |                 |              |               |               |          |
|     | 设备             | IP          | UDP端口   | 对端IP            | MAC地址        | 网关            | 子网掩码          | ^        |
| 设备  | <b>番1</b> 192. | 168.133.205 | 41005   | 192.168.133.234 | 0080830E3723 | 192.168.133.1 | 255.255.255.0 |          |
|     |                |             |         |                 |              |               |               | _        |
|     |                |             |         |                 |              |               |               | - 1      |
| -   |                |             |         |                 |              |               |               | - 1      |
|     |                |             |         |                 |              |               |               | ~        |

为了获得更加精确的测量结果,传感器采样率建议为目标信号频率的 5~10 倍。关于传感器放大倍数的设置,按照出厂前与客户协商

的值设定。

### 3.4 FFT 参数设置

点击"FFT"功能键,将打开 FFT 参数设置界面,可以更改功率 谱及 LOFAR 谱分析的平均参数及分辨率、重叠率、窗函数等参数。

| 功率                                                | 重新平均         搜索频率           270Hz         -86.9dB | (20)<br>(20) |
|---------------------------------------------------|---------------------------------------------------|--------------|
| -100-<br>-150-<br>-200-                           |                                                   |              |
| 0 25000 50000 75000 100000 125000 150000<br>频率/Hz | 平均模式 不平均 × 分辨率 1Hz ×                              |              |
| LUFAKIE<br>1000-                                  | 平均时间 5.5s 窗函数 矩形 V                                | FFT          |

#### 3.5 数据存储

将鼠标移至"存储"功能键,将打开数据记录设置界面,可以更 改记录时长、文件名和存储路径。点击"存储"功能键或者点击键盘 空格键,将开始记录采集到的数据,数据以二进制文件的格式被存储 在路径所指的文件夹中。注意:在记录数据时断开设备连接将结束本 次记录;记录数据时无法对设备进行配置。

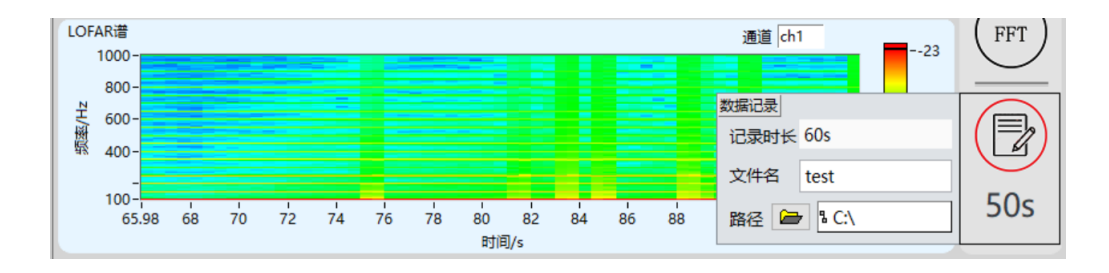

#### 3.6 显示设置

点击"暂停显示"键,时域图将暂停显示,但不影响数据数据存储。配合图表右下角的"缩放"按键,可对图表进行局部或全部范围的显示,便于观察时域信号是否正确。

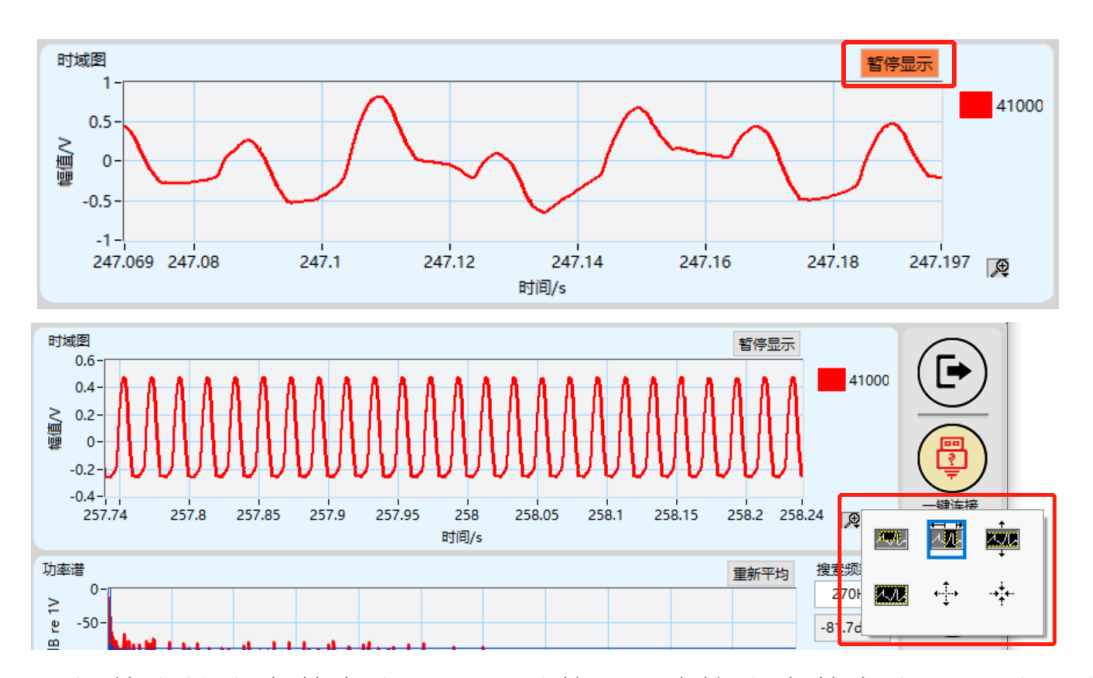

软件支持多个数字水听器同时使用。连接多个数字水听器时,时 域图右侧将会显示对应数量的色块。时域图右侧色块为各个数字水听 器曲线代表的颜色,右侧"41000"为数字水听器端口号,可参考 3.3 对其进行设置。将鼠标移至某一色块处,单击当前色块,色块变为底 色,可隐藏当前曲线,再次单击该色块,则恢复当前曲线显示。

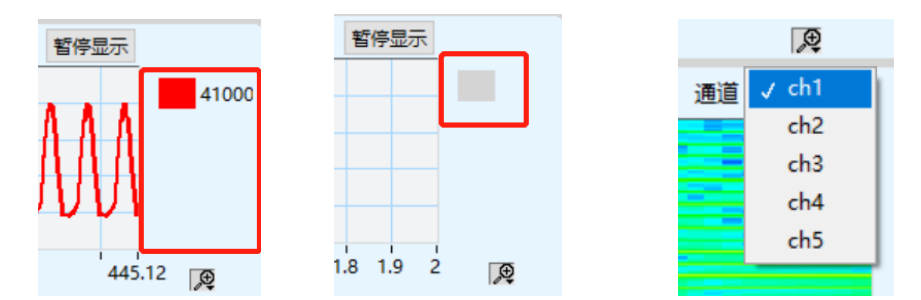

单击色块时,时域图与功率谱同步显示或隐藏。在LOFAR 谱中,如果要查看某一的数字水听器的LOFAR 谱,可在"通道"处进行设置。

将鼠标移至任一图表的坐标轴起点终点处,鼠标将变为光标状态,单击鼠标,可直接对坐标轴的当前坐标点进行设置。若修改后坐标轴未发生变化,将鼠标放置在曲线显示区域单击右键,在弹出的对

话框内取消"自动调整 X 标尺""自动调整 Y 标尺"前的"√"。

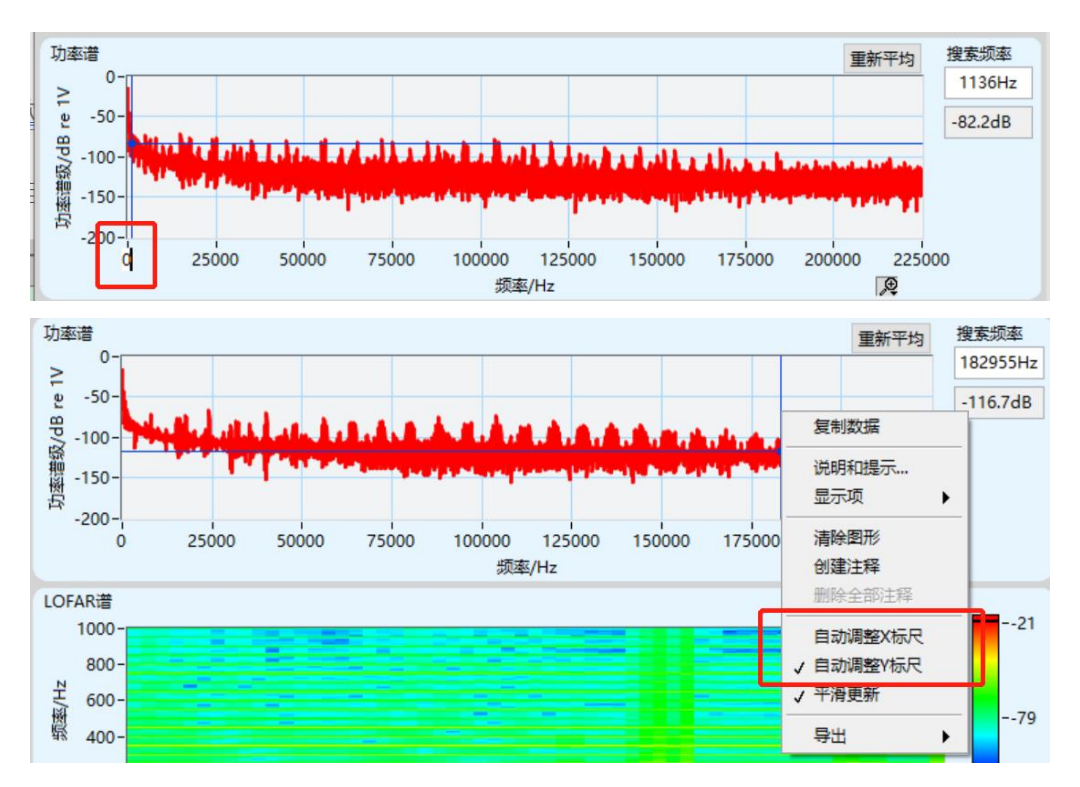

在功率谱右侧的"搜索频率"中输入关注的信号频率,可获得当前频率信号的功率谱值。

#### 3.7 数据回放

点击显控界面上侧的"数据"栏,在下拉菜单中选择"数据回放", 将弹出"数据回放"界面。在"数据回放"界面可进行已保存数据的 回放操作。

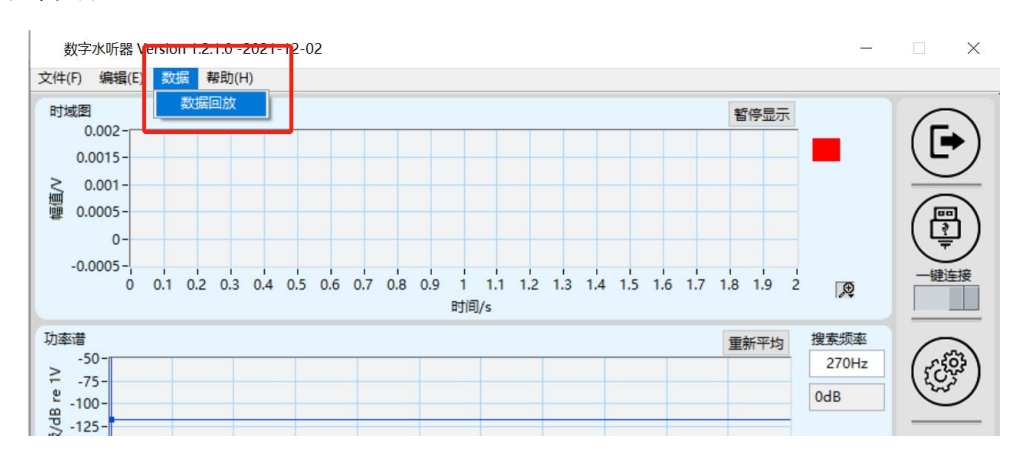

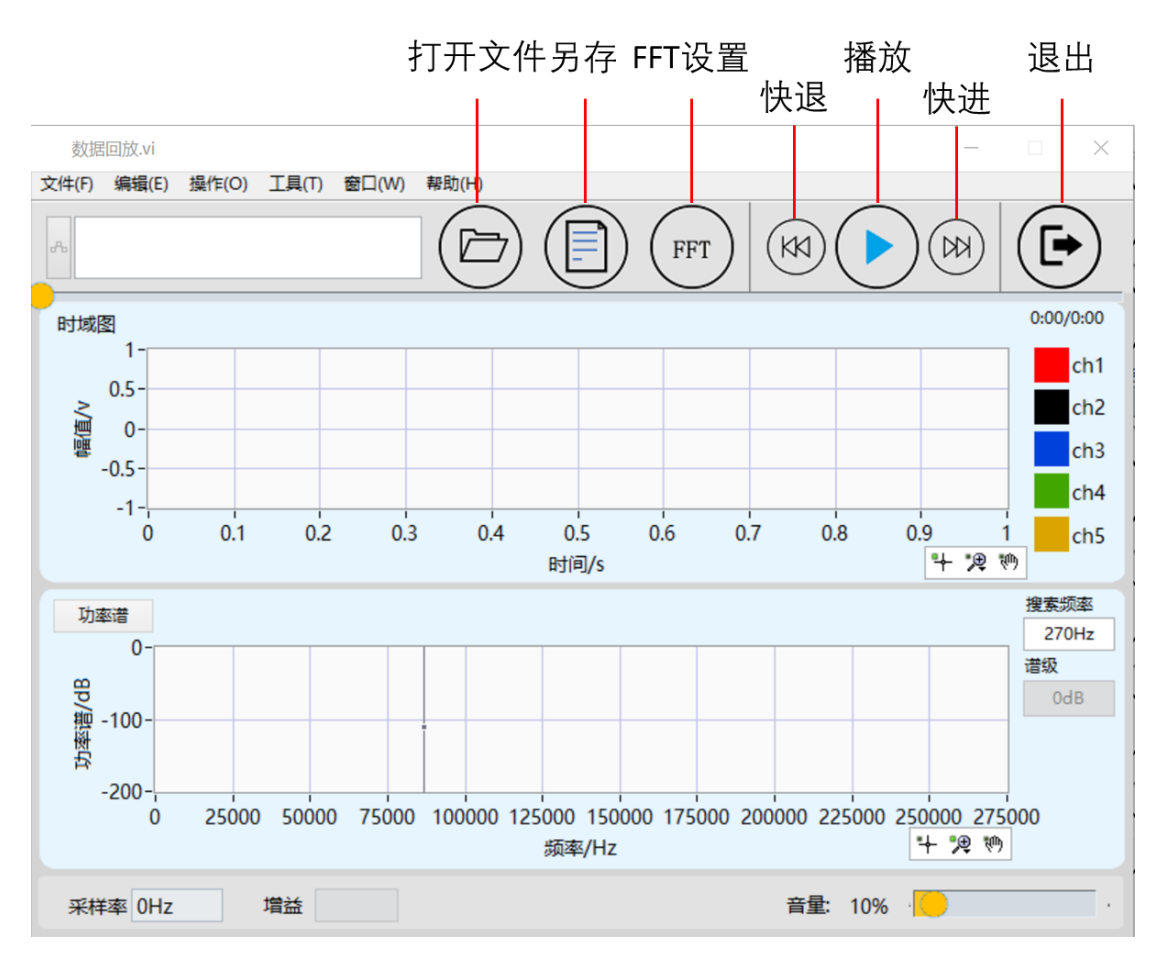

点击"打开文件"按键,选择对应存储路径中的数据文件。点击 "确定"按键后,打开对应文件。

| 选择或输入文件路径 ★ → ◆ ▲ ▲ 此电脑 → Data (D:) → 数字水听器数据 ◆ 0 ₽ 搜索*数字水听器数据* 组织 ◆ 新建文件夹 ● ● ● ● ● ● ● ● ● ● ● ● ● ● ● ● ● ● ● | ×                                                                                                    |                 |        |
|----------------------------------------------------------------------------------------------------|----------------------------------------------------------------------------------------------------|-----------------|--------|
| ← → ~ ↑                                                                                                    | 此电脑 > Data (D:) > 数字水听器数据     > (                                                                                                    | り / 搜索"数字水听器数   | 2据"    |
| 组织 ▼ 新建文件表                                                                                                    | 夹                                                                                                    |                 | •      |
| 🔜 此电脑                                                                                                    | <b>^</b> 名称 <sup>^</sup>                                                                                                    | 修改日期            | 类型     |
| 🧊 3D 对象                                                                                                    | 🗋 1km.dat                                                                                                    | 2022/1/24 15:20 | DAT 文件 |
| 📑 视频                                                                                                    |                                                                                                    |                 |        |
| ▶ 图片                                                                                                    | 此电脑 > Data (D:) > 数字水听器数据 2 0       2 搜索"数字水听器数据"         文件名(N):       1km.dat                                                                                                    |                 |        |
| 选择或输入文件路径 ★ → ◆ ↑ ● , 此电脑 > Data (D:) > 数字水听器数据 ◆ 0                                                              |                                                                                                    |                 |        |
|                                                                                                    |                                                                                                    |                 |        |
| 🎝 音乐                                                                                                    |                                                                                                    |                 |        |
| 三 桌面                                                                                                    |                                                                                                    |                 |        |
| 🏪 Windows (C:)                                                                                                   |                                                                                                    |                 |        |
| 👝 Data (D:)                                                                                                    | 文件器径       ▶       此电脑 → Data (D:) → 数字水听器数据       ◇       ◇       児 捜索*数字水听器数据*         新建文件夹       即日 ●       □       ②       ②       授 要求 数字水听器数据*         新建文件夹       即日 ●       □       ②       ②       授 要求         ●       名称       修改日期       受型       ③         ●       1 km.dat       2022/1/24 15:20       DAT 文件         ●       ●       ●       ●       ●         ●       ●       ●       ●       ●         ●       ●       ●       ●       ●         ●       ●       ●       ●       ●         ●       ●       ●       ●       ●       ●         ●       ●       ●       ●       ●       ●         ●       ●       ●       ●       ●       ●         ●       ●       ●       ●       ●       ●         ●       ●       ●       ●       ●       ●       ●         ●       ●       ●       ●       ●       ●       ●         ●       ●       ●       ●       ●       ●       ●         ●       ●       ● |                 |        |
| 💣 网络                                                                                                    | v <                                                                                                    |                 | >      |
| ž                                                                                                    | 7件名(N): 1km.dat                                                                                                    | ~ 二进制文件 (*.dat) | ~      |
|                                                                                                    |                                                                                                    | 确定              | 取消     |

打开对应数据文件后,文件将在"数据回放"界面中播放。界面

中可显示当前打开文件的路径、回放文件的播放进度、时域图、功率 谱、LOFAR 谱、当前文件的采样率/增益值和播放音量。点击"功率 谱"按键,功率谱将切换为LOFAR 谱。

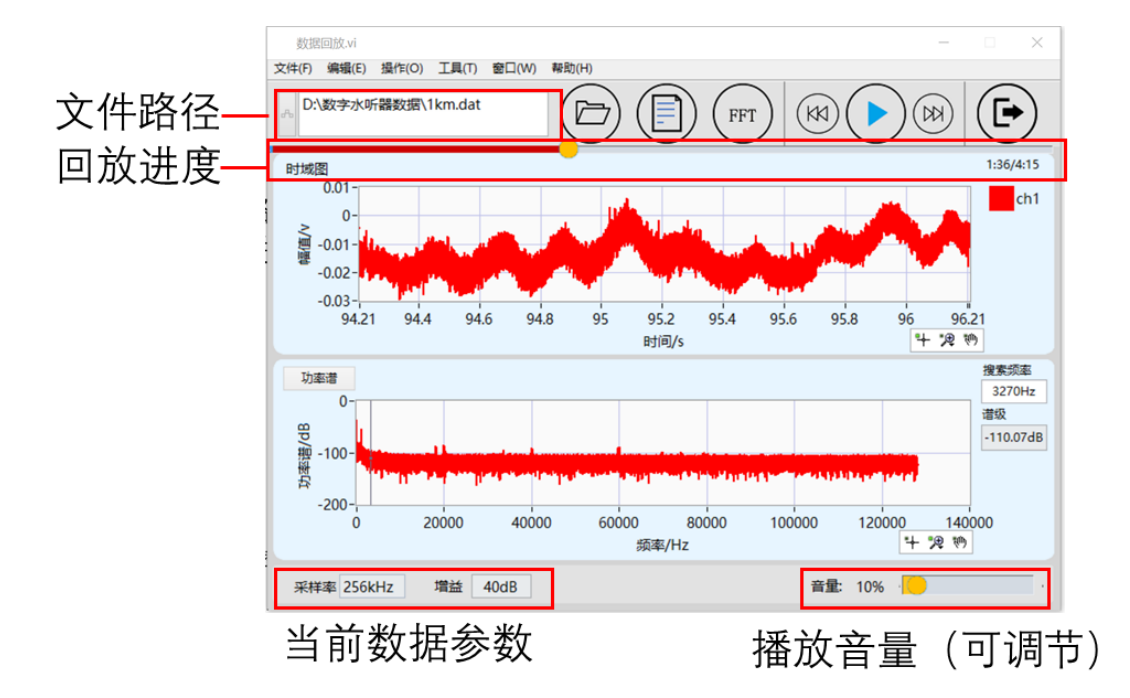

# 4 可能出现的问题及解决方式

## 4.1 网络接口处管壳发热

此为内部电路工作时的正常现象,无需处理。

4.2 软件运行后可以扫描到设备,点击连接后软件界面无数据显示并弹出 4100X (为数字水听器对应的 UDP 端口号)错误

出现该种情况请查看网络连接状态,网络连接状态正常,且接收 速率为 6.5M/s(256k 采样率)或 13M/s(512k 采样率)左右时,证 明设备已正常工作,数据已接收。请打开电脑防火墙,关闭防火墙或 允许数字水听器应用通过防火墙。

#### 数字水听器显控软件 使用说明书

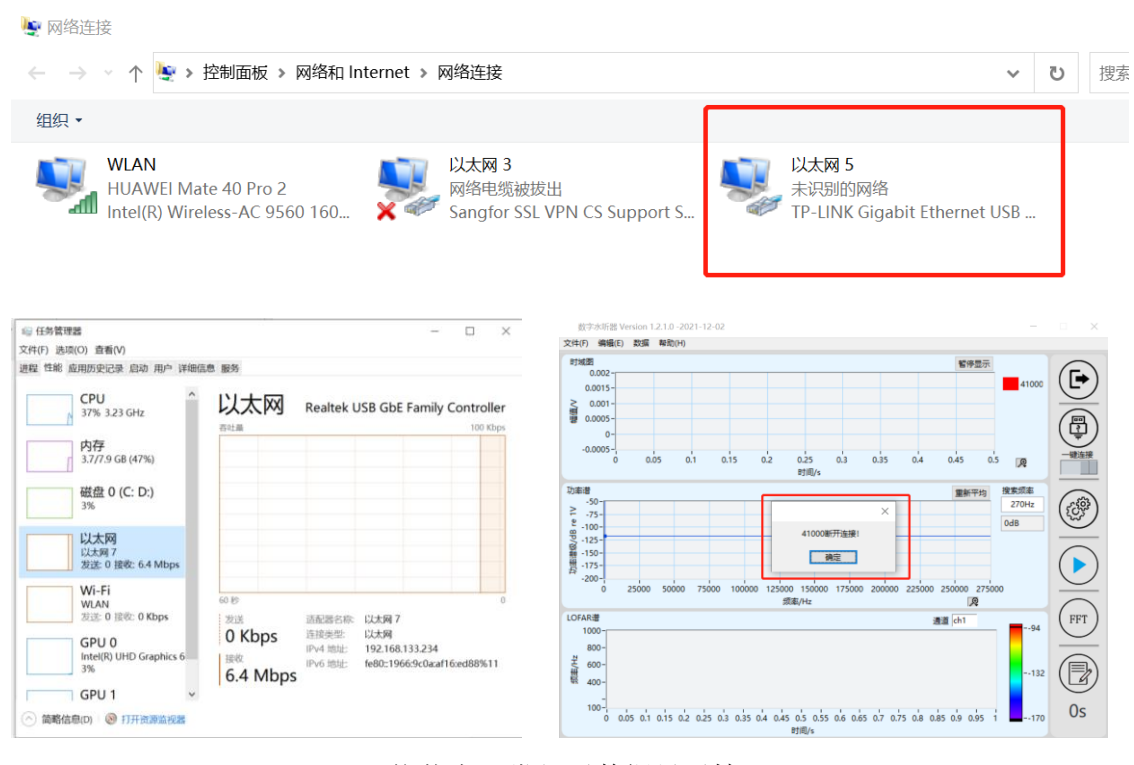

网络状态正常但无数据显示情况

| 19 防火墙和网络保护        |                                   | > 控制面板 > 系统和安全 > Windows Defender 訪火墙 > 允许的应用                     | v ت        |       |     |
|--------------------|-----------------------------------|-------------------------------------------------------------------|------------|-------|-----|
| 些人和哪些內容可以访问你的网络。   | Windows 社区视频<br>了解有关防火输和网络保护的详细信息 | 允许应用通过 Windows Defender 防火墙进行通信<br>若要添加、更改或删除所分符的应用和编口,请单击"更改设置"。 |            |       |     |
| 。域网络               |                                   | 允许应用进行通信有哪些风险?                                                    | <b>9</b> 0 | 1改设1  | ł(N |
| 5火墙已打开。            | 有什么疑问?                            | 允许的应用和功能(A):                                                      |            |       |     |
|                    | 获取帮助                              | 名称。                                                               | 专用         | 公用    | '   |
| € 专用网络             |                                   | 回数字水听器                                                            |            | ۲     |     |
| 5火墙已打开。            | 谁在保护找?                            | 8数字水听器                                                            | 0          | 2     |     |
|                    | 管理提供程序                            | 回数子水町器                                                            | U          | M     |     |
|                    |                                   | 口文件和打印机共享                                                         |            |       |     |
| 3 公用网络 (使用中)       | 帮助改进 Windows 安全中心                 | 口无线便携设备                                                           |            |       |     |
| 这,墙已打开。            | 提供反馈                              | 2元线显示器                                                            | R          | ×     |     |
|                    |                                   | 口性能日志和警板                                                          |            |       |     |
|                    |                                   | ○ 加州(Vial)上<br>◎ 应用安装程序                                           | 2          | 2     |     |
| 許应用通过防火場           | 更改你的隐私设置                          | B 英特尔® 显卡控制中心                                                     | 2          | 2     |     |
| 影和 Internet 疑难解答程序 | 查看和更改 Windows 10 设备的隐私<br>设置。     | 详细信息(1)                                                           | . 1        | 刨除(M  | )   |
| 方火墙通知设置            | 際私设置                              |                                                                   | <          | -     | ï   |
| 線设置                | 隐私仪表板                             |                                                                   | 允许其他       | )应用(F | .). |
| 筋火墙还原为默认设置         | 局私声明                              |                                                                   |            |       |     |
|                    |                                   | 784                                                               | 2          | IVA   | ŝ   |

修改防火墙设置

# 4.3 软件崩溃

软件默认存储路径为 C 盘,注意查看 C 盘存储内存, C 盘内存 不足可能造成软件崩溃。

# 4.4 网络状态正常,无法扫描到设备

修改了设备 IP,导致设备 IP 与对端 IP(电脑 IP)不匹配,扫描

不到设备。修改 IP 扫描范围为 192.168.0.0-192.168.255.255,依次修 改电脑的 IP192.168.X.234, X 为 0-255,修改完成后依次进行扫描。 扫描时间较长,建议分段扫描。若扫描到设备,可将设备 IP 和电脑 IP 修改回为默认要求值重新上电使用,或牢记设备及电脑的新 IP 设 置。若扫描不到设备,请返厂维修。